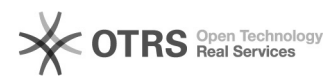

# Créer, Compresser, Fussionner ou[..]

## 20.04.2025 21:21:09

## **Imprimer Article de FAQ**

| Catégorie: | 10 - Outils informatiques divers | Votes:       | 2                   |
|------------|----------------------------------|--------------|---------------------|
| État:      | public (tous)                    | Résultat:    | 0.00 %              |
| Langue:    | fr                               | Last update: | 14.04.2017 14:48:05 |

Symptom (publi)

#### Problème (publi)

Solution (publi) Utiliser PDFCreator pour Créer, Compresser, Fussionner ou Dissocier des fichiers PDF: Créer un fichier PDF Ouvrir le fichier que vous souhaitez convertir en PDF.

Cliquez sur OK. Une boite de dialogue PDF Creator s'ouvre.

Cliquer sur le bouton « Paramètres»

Une boite de dialogue Paramètres PDF Creator s'ouvre.

Cliquer sur l'onglet «  $\mathsf{PDF}$  » tout en bas dans la partie droite de la boite de dialogue.

Maintenant cliquer sur l'onglet « Compression »

Choisir JPEG (Manuel) sous « Images couleur et niveaux de gris »

Laisser coché la case « Rééchantillonner les images à » et dans la case à coté mettre une valeur « 150 » PPP

Et sous « Images monochromes » laisser coché la case « Rééchantillonner les images à » et dans la case à coté mettre une valeur « 150 » PPP

Puis cliquez sur le bouton « Enregistrer »

Maintenant sur boite de dialogue « PDF Creator » Cliquer sur le bouton « Enregistrer»

Une fenêtre s'ouvre. Choisir l'endroit où vous voulez enregistrer le fichier et validez en cliquant sur le bouton « Enregistrer » pour sauvegarder votre fichier au format PDF.

#### Fusionner des fichiers PDF

Ouvrir tous les fichiers PDF que l'on veut réunir. Puis, pour le premier fichier, faire Fichier/Imprimer, sélectionner PDFCreator Lancez l'impression. PDFCreator ouvre alors une boîte de dialogue : il faut cliquer sur le bouton « Fusionner ».

Une autre boite s'ouvre, avec le fichier en file d'attente

Ensuite, ouvrir le second fichier et recommencer Fichier/imprimer, sélectionner PDFCreator Lancer l'impression. PDFCreator ouvre alors une boîte de dialogue : il faut cliquer sur le bouton « Fusionner ». Alors, 2ème fichier est en file d'attente.

Maintenant cliquer sur le bouton « Tout Fusionner »

Cliquer sur le bouton « Poursuivre »

Cliquer sur le bouton « Enregistrer »

Une fenêtre s'ouvre. Choisir l'endroit où vous voulez enregistrer le fichier et validez en cliquant sur le bouton « Enregistrer » pour sauvegarder votre fichier fusionné au format PDF.